|                                                                                                    | SCENARIUSZ TESTOWY                                                                                         |             |            |               |               |                |             |  |
|----------------------------------------------------------------------------------------------------|----------------------------------------------------------------------------------------------------|-------------|------------|---------------|---------------|----------------|-------------|--|
|                                                                                                    | Instalacja wtyczki podpisującej w przeglądarce Google Chrome                                               |             |            |               |               |                |             |  |
| NUMER UMOWY                                                                                                  | 11/MAiC/COMARCH S.A./2012                                                                                  |             |            |               |               |                |             |  |
|                                                                                                    |                                                                                                    |             |            |               | Nr podsystemu | Nr scenariusza | Nr iteracji |  |
| NAZWA PLIKU                                                                                                  |                                                                                                    | ST_121113_K | 5582_0     | )1-01_132WST_ | 01_           | 01_            | XX          |  |
| RODZAJ TESTU (R/A)                                                                                           | R                                                                                                    |             |            |               |               |                |             |  |
| NAZWA I WERSJA PLIKU<br>TESTU AUTOMATYCZNEGO<br>Z RFT                                                        |                                                                                                    |             |            |               |               |                |             |  |
| PRZYPADEK UŻYCIA i/lub<br>wymagania niefunkcjonalne                                                          | N/D                                                                                                    |             |            |               |               |                |             |  |
| OCZEKIWANY WYNIK<br>KOŃCOWY TESTU                                                                            | Zainstalowana poprawnie i działająca wtyczka podpisująca dla<br>przeglądarki Google Chrome w wersji 22/23. |             |            |               |               |                |             |  |
| OPRACOWANY/DATA                                                                                              | Wojciech Starowicz                                                                                         |             |            | 13.3          | 13.11.2012    |                |             |  |
|                                                                                                    | TEST                                                                                                    |             |            |               |               |                |             |  |
| TEST:                                                                                                    | CYKLICZNY*                                                                                                 |             |            | AKCEPTACYJNY* |               |                |             |  |
| DATA TESTU                                                                                                   |                                                                                                    |             | ]          |               |               |                |             |  |
| BLĘDÓW                                                                                                    | A: -                                                                                                    | B: -        | C: -       |               |               |                |             |  |
| MIEJSCETESTU                                                                                                 | Comarch                                                                                                    |             |            |               |               |                |             |  |
| IMIĘ I NAZWISKO<br>TESTUJĄCEGO:                                                                              |                                                                                                    |             |            |               |               |                |             |  |
| INSTYTUCJA:                                                                                                  |                                                                                                    |             |            |               |               |                |             |  |
| WYNIK TESTU                                                                                                  | POZYTYWNY*                                                                                                 |             | NEGATYWNY* |               |               |                |             |  |
| LICZBA POZYTYWNYCH I<br>NEGATYWNYCH WYNIKÓW<br>DLA WSZYSTKICH<br>PRZEBIEGÓW TESTU<br>ZAWARTYCH W SCENARIUSZU |                                                                                                    |             |            |               |               |                |             |  |
| UWAGI                                                                                                    |                                                                                                    |             |            |               |               |                |             |  |

\*niepotrzebne skreślić

## **Opis testu:**

Przeprowadzany test obejmuje obszar Podsystemu Bezpieczeństwa.

Warunki wstępne:

Warunkiem wstępnym dla instalacji wtyczki dla przeglądarki Chrome jest posiadanie zainstalowanej przeglądarki Chrome w wersji 22 lub 23.

## Dane testowe:

Instalator wtyczki podpisującej.

|                                                                  |                                                                                        |                                                                                                    |                                                                                                    |                                                       |                                                                  |                                    | Lp.                                  |
|------------------------------------------------------------------|----------------------------------------------------------------------------------------|----------------------------------------------------------------------------------------------------|----------------------------------------------------------------------------------------------------|-------------------------------------------------------|------------------------------------------------------------------|------------------------------------|--------------------------------------|
| Uruchom przeglądarkę<br>Chrome'i wpisz w                         | Zamknięcie przeglądarki i<br>instalacja wtyczki zgodnie<br>ze wskazówkami instalatora. | Uruchomienie instalatora<br>wtyczki podpisującej dla<br>przeglądarki Chrome<br>poprzez kliknięcie w oknie<br>przeglądarki na pobranym<br>pliku lewym przyciskiem<br>myszy. | Wprowadź poprawną nazwę<br>użytkownika w polu Login<br>w sekcji logowania przy<br>użyciu certyfikatu.<br>Zatwierdź przyciskiem<br>'Dalej   | Na stronie głównej ePUAP<br>wybierz opcję Zaloguj się | Wpisz w przeglądarce<br>Chrome adres:<br>http://epuap.gov.pl     |                                    | Szczegółowy opis<br>czynności        |
|                                                                  |                                                                                        |                                                                                                    |                                                                                                    |                                                       |                                                                  |                                    | Warunki początkowe                   |
| Udało się wpisać adres. System<br>wyświetlił stronę główną ePUAP | Instalacja zakończona sukcesem                                                         | Uruchomiony instalator.                                                                                                    | Przekierowanie użytkownika na stronę<br>logowania certyfikatem i rozpoczęcie<br>pobierania instalatora wtyczki<br>podpisującej dla Chrome. | System wyświetlił ekran logowania                     | Udało się wpisać adres. System<br>wyświetlił stronę główną ePUAP | Uruchamianie aplikacji i logowanie | Warunki końcowe                      |
| -                                                                |                                                                                        | <b>,</b>                                                                                                    | -<br>-                                                                                                    | r                                                     |                                                                  |                                    | Kategoria blędu<br>A, B, C, brak (-) |
|                                                                  |                                                                                        |                                                                                                    |                                                                                                    |                                                       |                                                                  |                                    | Uwagi                                |

Przebieg testu:

Scenariusz testowy: Instalacja wtyczki podpisujące w przeglądarce Google Chrome

Scenariusz testowy: Instalacja wtyczki podpisujące w przeglądarce Google Chrome

| Wybierz przycisk<br>"Potwierdź"                                             | Wprowadź poprawną nazwę<br>użytkownika w polu Login<br>w sekcji logowania przy<br>użyciu certyfikatu.<br>Zatwierdź przyciskiem<br>'Dalej | Na stronie głównej ePUAP<br>wybierz opcję Zaloguj się | przeglądarce Chrome adres:<br>http://epuap.gov.pl |
|-----------------------------------------------------------------------------|----------------------------------------------------------------------------------------------------|-------------------------------------------------------|---------------------------------------------------|
| Wyświetlone okno wtyczki<br>podpisującej z listą certyfikatów do<br>wyboru. | Przekierowanie użytkownika na stronę<br>logowania i brak informacji o<br>pobieraniu instalatora wtyczki<br>podpisującej.                 | System wyświetlił ekran logowania                     |                                                   |
|                                                                             |                                                                                                    |                                                       |                                                   |